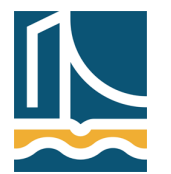

Széchenyi István Egyetem Győr Távközlési Tanszék

# Debian mint Desktop Operációs rendszer

Ez a dokumentum segítséget nyújt a Linux mindennapos használatához, a dokumentumszerkesztéstől a video- és zenelejátszáson át a böngészésig. Az itt felhasznált programok, és beállítások csak egy javaslatot adnak, mindenki saját maga válogathat a debian csomagok széles választékából.

A Debian 5.0 (Lenny) óta elérhető grafikus telepítés, mely szinte már a Windows telepítés egyszerűségéhez közelít.

A telepítőt megannyi médián elérhetjük a Debian hivatalos honlapján. (www.debian.org)

Lehetőségünk van hálózatról, CD-hálózat kombinációval, valamint DVD és USB stick-ről is telepíteni

#### A Debian telepítést idő hiányában nem mutatjuk be.

A feltelepített Debian csak CLI-t (Command Line Interface) tartalmaz.

# A Linux működése röviden.

A Linux két fő rétegből áll, a Kernel Space, és a User Space. Előbbivel az óra keretein belül nem foglalkozunk, később a Hálózati Operációs Rendszerek I. tantárgy foglalkozik vele.

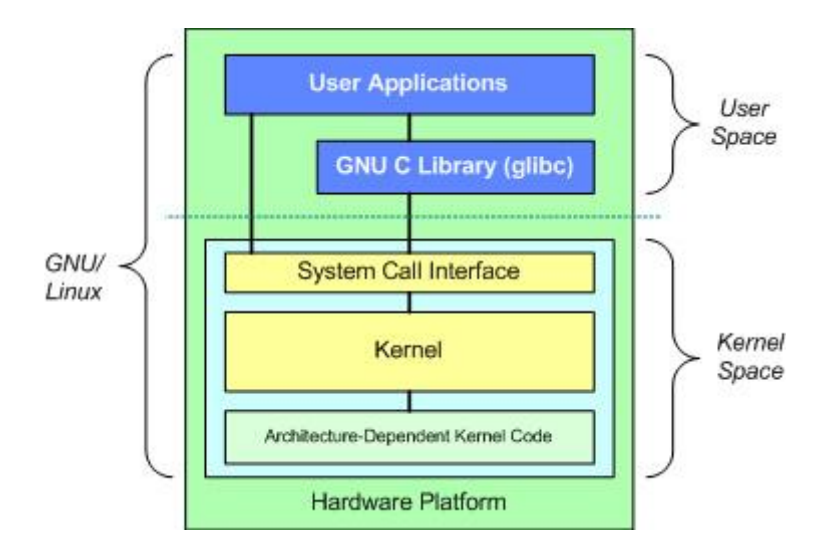

A User Space (felhasználói tér)-ben helyezkedik el az X server, mely a grafikus környezet megjelenítéséért felel. Erre telepítjük fel az ún. héjat mely a grafikus felület kinézetét (később) adja meg. Lehetőségünk van még a grafikus héj alapértelmezett ablakkezelőjének megváltoztatására is.

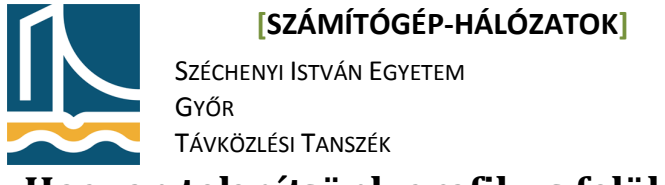

# Hogyan telepítsünk grafikus felületet:

Mielőtt bármit is elkezdenénk telepíteni érdemes a csomaglistát frissíteni a következő paranccsal:

apt-get update

Ha már egy alap debian rendszer rendelkezésünkre áll a következő paranccsal telepíthetünk grafikus felületet:

apt-get install x-window-system-core kde-core kdm

Példánkban az egyik legnépszerűbb grafikus felülettel a KDE-vel ismerkedünk meg, természetesen választhatunk más grafikus "héjat" is, mint például a másik, igen népszerű felületet, a Gnome-ot. Ehhez a következőket kell megváltoztatnunk a parancsunkban:

apt-get install x-window-system-core gnome-core gdm

Ezekben a parancsokban a x-window-system-core magát a grafikus magot jelenti, majd ezek után kell megadni a használni kívánt grafikus héjat (kde, gnome), majd az ezekhez tartozó rendszerbetöltőt (kdm, gdm).

Ha a telepítésünk végzett, máris indíthatjuk grafikus felületünket a következő paranccsal:

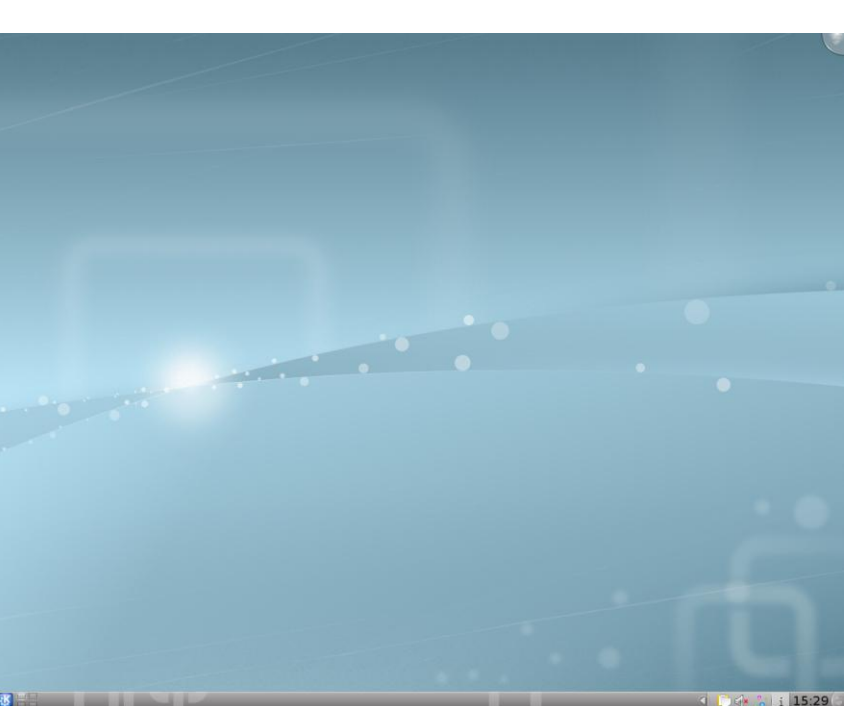

startx

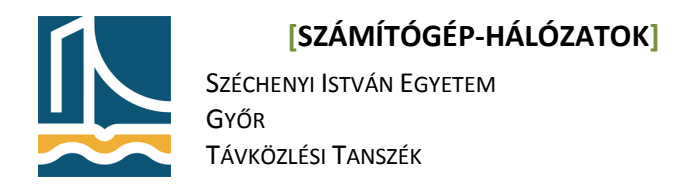

#### Plasmoids

A KDE4 esetében a fejlesztők újragondolták a desktop fogalmát és ebből született a plasmoid felület. A koncepció abban teljesedik ki, hogy semmilyen eszköz nem kötelező a desktop-on, így a felhasználó gyakorlatilag bármilyen kezelőfelületet kialakíthat magának a már meglévő több mint 50.000!!! plasmoid segítségével, vagy akár a QT4 leíró nyelven köszönhetően saját maga is kreálhat neki tetsző desktop-elemeket.

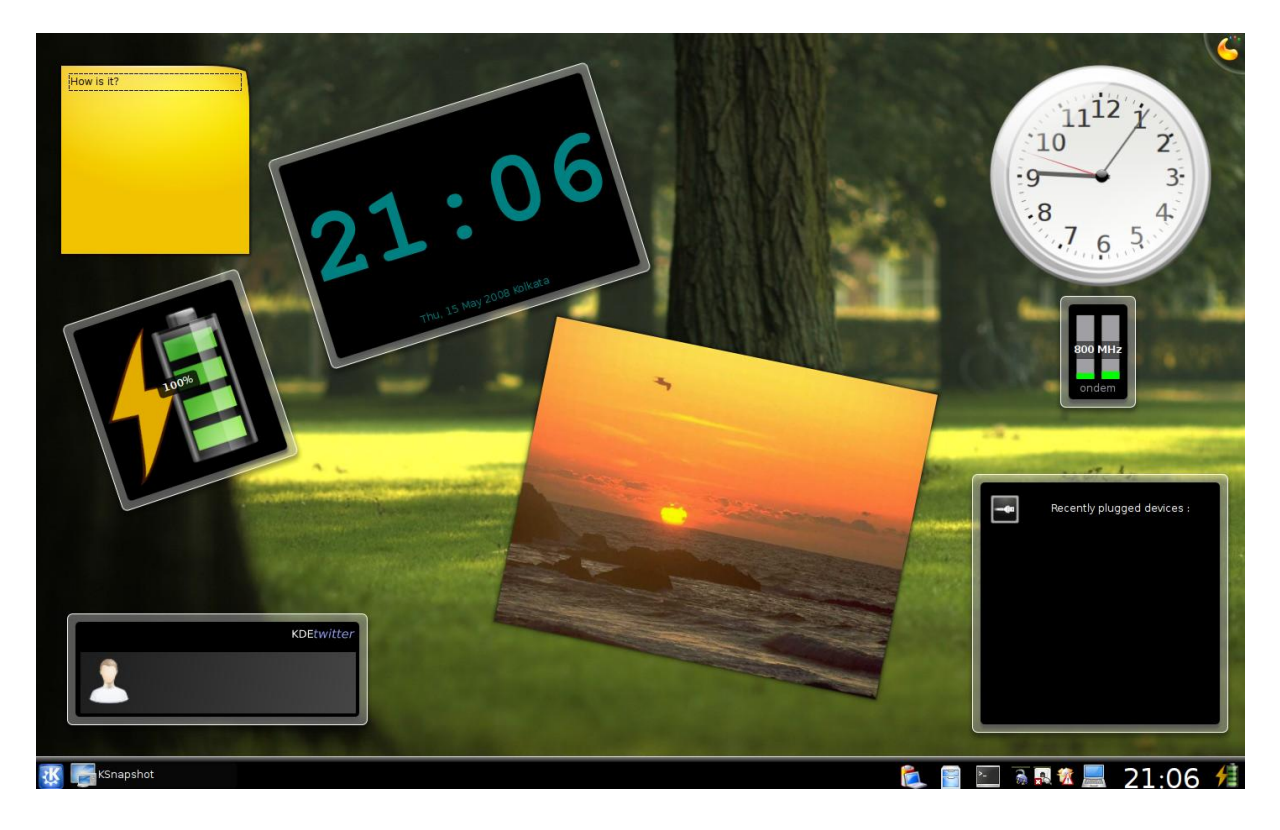

### Magyar nyelv telepítése KDE-re:

Indítsunk egy konzolt a K-menu/system/Konzol menüponttal, majd gépeljük be a következő parancsot:

apt-get install kde-i18n-hu

Majd a k-menu/Computer/System settings menüpontban keressük meg a nyelvi beállításokat és állítsuk át a nyelvet magyarra! Ezzel készen is volnánk.

Megjegyzés: Az egész menürendszer magyarosításához újra kell indítani a grafikus felületet.

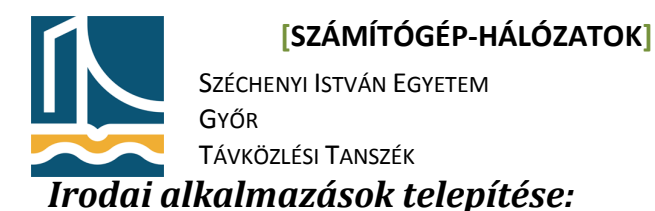

Az irodai alkalmazások legelterjedtebb változata az OpenOffice, melyet a következő paranccsal tudunk feltelepíteni, már magyar nyelvvel együtt:

apt-get install openoffice.org openoffice.org-l10n-hu xpdf

A telepítés után a teljes OpenOffice alkalmazáscsomag a rendelkezésünkre áll. Az Xpdf pedig a pdf állományok kezelését könnyíti meg.

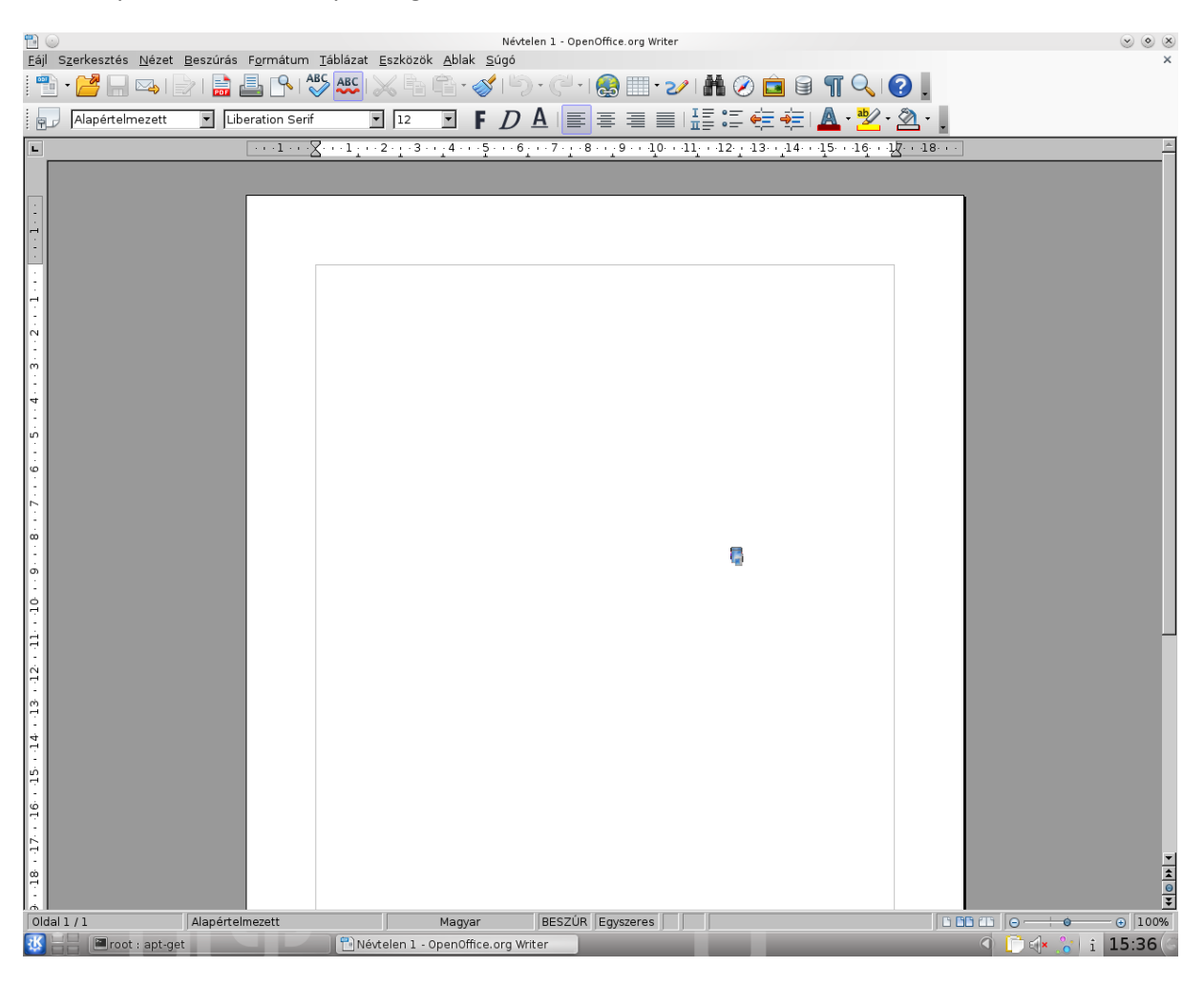

### Különböző internet-böngészők telepítése:

Két igen népszerű böngészőt a Mozilla Firefox Linuxos változatát és az Opera böngésző telepítését mutatjuk be:

apt-get install iceweasel iceweasel-l10n-hu

Ezzel már fel is telepítettük Iceweasel nevű firefox alapú web-böngészőnket magyar nyelvvel. (A Firefox nem járult hozzá a GNU licensz első indításkori megjelenítésére ezért a program neve Iceweasel lett.) Az Opera böngészőt, az opera.com internet oldalról letöltve a következő paranccsal tudjuk telepíteni:

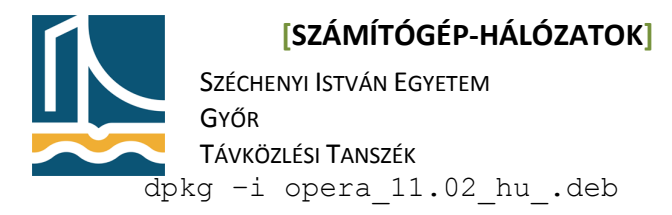

#### Természetesen a telepítő neve változhat.

| Be fåt Stev Higory Bodimarks Dols Help                                                                                                    | The started using OPERA - Opera                                                                                                    | - <i>6</i> × |
|----------------------------------------------------------------------------------------------------|----------------------------------------------------------------------------------------------------|--------------|
| 🔶 🌳 🗧 😫 😫 🟠 🗐 🚾                                                                                                    | Elle Edit Yew Bookmarks Widgets Tools Help                                                                                                    |              |
| Monst Visited • @detting Started Dates Headines •                                                                                                    | New tab Other standed using OPE.                                                                                                    | ū.           |
| e About:                                                                                                    | 🤹 🛫 🕐 🖉 🖉 🖉 A http:/portal.opera.com/startup/ 🥂 🖓 🖓 🖓                                                                                                    | • 60         |
|                                                                                                    | Opera Saflagues spein (con) ny speni ( dei speni ) bilisspeni ( edipeti speni ) portationen                                                                                                    | -            |
| version 2.4.18<br>- competent the VM SMM standback methods here.<br>- competent the VM SMM standback methods here.<br>- competent the VM SMM standback methods here.<br>- competent the VM SMM standback methods here.<br>- competent the VM SMM standback methods here.<br>- competent the VM SMM standback methods here.<br>- competent the VM SMM standback methods here.<br>- competent the VM SMM standback methods here.<br>- competent the VM SMM standback methods here.<br>- competent the VM SMM standback methods here.<br>- competent the VM standback methods here.<br>- competent the VM standback methods here.<br>- competen | your web, your choice<br>Thanks for choosing<br>Opera!<br>You've made the best divides to enjoy the Web your any.<br>You've made the best divides to enjoy the Web your any.<br>You can quickly and easily <b>import your fourthes bookmarks</b> from your ald browser by<br>dividing 'File' and 'import and export; <u>See It in action</u>                                                                                                    | ×            |
|                                                                                                    | Features     Learn role dand versylling in your Open     Speed Diall <sup>100</sup> A scaling least any laig relief your the lates     Social scalar     No Opens Mini                                                                                                    |              |
| Dee                                                                                                    | Origination     Origination     Originatio     Originatio     Originatio     Originatio     Originatio |              |

## Fájlkezelő alkalmazás telepítése:

Erre a célra a Midnight Commander mellett a legalkalmasabb a krusader nevű fájlkezelő, melyek használata szinte teljesen megegyezik a Windowsban használatos Total Commander fájlkezelőjével. A telepítés a már megszokott módon zajlik:

apt-get install krusader

| 15.1 GiB szabad (összesen 19.2 GiB) (7  | 8%) itt: / [ (ext4) | ]               |                | u /      | 15.1 GiB szabad (összesen 19.2 GiB       | i) (78%) itt: / [ (ext4] | 1               |                 |    |
|-----------------------------------------|---------------------|-----------------|----------------|----------|------------------------------------------|--------------------------|-----------------|-----------------|----|
|                                         | ✓ Kiterj.           | Méret           | Módosítva      | rwx 🏠    | Név                                      | ∽ Kiterj.                | Méret           | Módosítva       | 1  |
|                                         |                     | <mappa></mappa> |                |          | <b>•</b>                                 |                          | <mappa></mappa> |                 |    |
| aptitude                                |                     | <mappa></mappa> | 2011-02-15 14: | 48 rwx   | iaptitude                                |                          | <mappa></mappa> | 2011-02-15 14:4 | 18 |
| .config                                 |                     | <mappa></mappa> | 2011-02-28 15: | 31 rwx   | .config                                  |                          | <mappa></mappa> | 2011-02-28 15:3 | 31 |
| dbus                                    |                     | <mappa></mappa> | 2011-02-28 15: | 21 rwx   | dbus .                                   |                          | <mappa></mappa> | 2011-02-28 15:2 | 21 |
| .kde                                    |                     | <mappa></mappa> | 2011-02-28 15: | 21 rwx   | .kde                                     |                          | <mappa></mappa> | 2011-02-28 15:2 | 21 |
| links2                                  |                     | <mappa></mappa> | 2011-02-18 11: | 17 rwx   | links2                                   |                          | <mappa></mappa> | 2011-02-18 11:1 | 17 |
| local                                   |                     | <mappa></mappa> | 2011-02-28 15: | 21 rwx   | local 🧰                                  |                          | <mappa></mappa> | 2011-02-28 15:2 | 21 |
| .mc                                     |                     | <mappa></mappa> | 2011-02-28 15: | 36 rwx   | .mc                                      |                          | <mappa></mappa> | 2011-02-28 15:3 | 36 |
| .mozilla                                |                     | <mappa></mappa> | 2011-02-28 15: | 38 rwx   | .mozilla                                 |                          | <mappa></mappa> | 2011-02-28 15:3 | 31 |
| .openoffice.org                         |                     | <mappa></mappa> | 2011-02-28 15: | 36 rwx   | .openoffice.org                          |                          | <mappa></mappa> | 2011-02-28 15:3 | 31 |
| .pulse                                  |                     | <mappa></mappa> | 2011-02-28 15: | 21 rwx   | pulse                                    |                          | <mappa></mappa> | 2011-02-28 15:2 | 2  |
| .ssh                                    |                     | <mappa></mappa> | 2011-02-17 18: | 40 rwx   | issh .ssh                                |                          | <mappa></mappa> | 2011-02-17 18:4 | 1  |
| ure                                     |                     | <mappa></mappa> | 2011-02-28 15: | 35 rwx   | .ure                                     |                          | <mappa></mappa> | 2011-02-28 15:3 | 3  |
| xine                                    |                     | <mappa></mappa> | 2011-02-28 15: | 32 rwx   | ime .xine                                |                          | <mappa></mappa> | 2011-02-28 15:3 | 3  |
| bash_history                            |                     | 1.8 KiB         | 2011-02-28 15: | 32 rw-   | .bash_history                            |                          | 1.8 KiB         | 2011-02-28 15:3 | 3  |
| bashrc                                  |                     | 570 B           | 2010-01-31 12: | 52 rw-   | .bashrc                                  |                          | 570 B           | 2010-01-31 12:5 | 5  |
| kaboom                                  | log                 | 331 B           | 2011-02-28 15: | 21 rw-   | kaboom .                                 | log                      | 331 B           | 2011-02-28 15:2 | 2  |
| profile                                 |                     | 140 B           | 2007-11-19 18: | 57 rw-   | .profile                                 |                          | 140 B           | 2007-11-19 18:5 | 5  |
| pulse-cookie                            |                     | 256 B           | 2011-02-28 15: | 21 rw-   | .pulse-cookie                            |                          | 256 B           | 2011-02-28 15:2 | 2  |
| Xauthority                              |                     | 102 B           | 2011-02-28 15: | 32 rw-   | 🦐 .Xauthority                            |                          | 102 B           | 2011-02-28 15:3 | 3  |
| xsession-errors                         |                     | 278.0 KiB       | 2011-02-28 15: | 40 rw-   | .xsession-errors                         |                          | 278.0 KiB       | 2011-02-28 15:4 | ŧ  |
| 01_Perl_story                           | pl                  | 2.3 KiB         | 2011-02-13 22: | 47 rw-   | 😽 01_Perl_story                          | pl                       | 2.3 KiB         | 2011-02-13 22:4 | 1  |
| 02_hello_world                          | pl                  | 1.2 KiB         | 2011-02-23 13: | 16 rw-   | 😿 02_hello_world                         | pl                       | 1.2 KiB         | 2011-02-23 13:1 | l  |
| 03_strict_warnings                      | pl                  | 855 B           | 2011-02-23 17: | 04 rw-   | 😽 03_strict_warnings                     | pl                       | 855 B           | 2011-02-23 17:0 | >  |
| 04_scalar_variables                     | pl                  | 2.3 KiB         | 2011-02-23 13: | 20 rw-   | ₩ 04_scalar_variables                    | pl                       | 2.3 KiB         | 2011-02-23 13:2 | 2  |
| 05_comparison_and_if                    | pl                  | 1.2 KiB         | 2011-02-23 17: | 37 rw-   | ≈ 05_comparison_and_if                   | pl                       | 1.2 KiB         | 2011-02-23 17:3 | 3  |
| 06_user_input_chomp                     | pl                  | 1.0 KiB         | 2011-02-23 13: | 27 rw-   | ₩ 06_user_input_chomp                    | pl                       | 1.0 KiB         | 2011-02-23 13:2 | 2  |
| 07_while                                | pl                  | 246 B           | 2011-02-14 01: | 02 rw-   | ₩ 07_while                               | pl                       | 246 B           | 2011-02-14 01:0 | 2  |
| 08_lists_arrays                         | pl                  | 2.6 KiB         | 2011-02-23 15: | 37 rw-   | 🔫 08_lists_arrays                        | pl                       | 2.6 KIB         | 2011-02-23 15:3 | 3  |
| 09_pop_push_shift_unshift               | pl                  | 1.6 KiB         | 2011-02-23 15: | 38 rw-   | 🖗 09_pop_push_shift_unshift              | pl                       | 1.6 KiB         | 2011-02-23 15:3 | 31 |
| 10_foreach_sort_print_array             | pl                  | 2.5 KiB         | 2011-02-23 15: | 40 rw-   | 7 10_foreach_sort_print_array            | pl                       | 2.5 KiB         | 2011-02-23 15:4 | 4  |
| 1_eloadas                               | zip                 | 9.9 KiB         | 2011-02-23 16: | 43 rwx   | 🔯 1_eloadas                              | zip                      | 9.9 KiB         | 2011-02-23 16:4 | 1  |
| 815E                                    | zip                 | 812.1 KiB       | 2011-02-18 09: | 33 rw- 🗘 | 815E                                     | zip                      | 812.1 KiB       | 2011-02-18 09:3 | 3  |
| zesen 36), 0 B (0) (összesen 3.6 MiB (3 | ,732,876))          |                 |                |          | 0 (összesen 36), 0 B (0) (összesen 3.6 M | iB (3,732,876))          |                 |                 | Í  |
| root                                    |                     |                 |                |          | root                                     |                          |                 |                 |    |

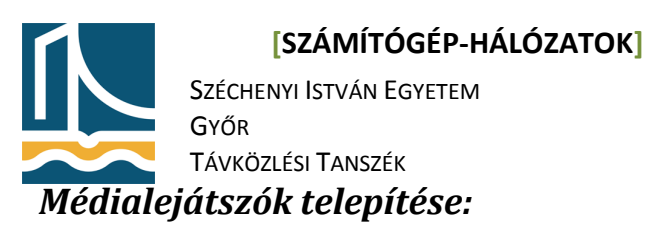

A legelterjedtebb Linuxos videó lejátszó az mplayer, melynek grafikus frontendje a kmpayer-el telepíthető, és az igen népszerű foobar zenelejátszó Linuxos változata az amarok:

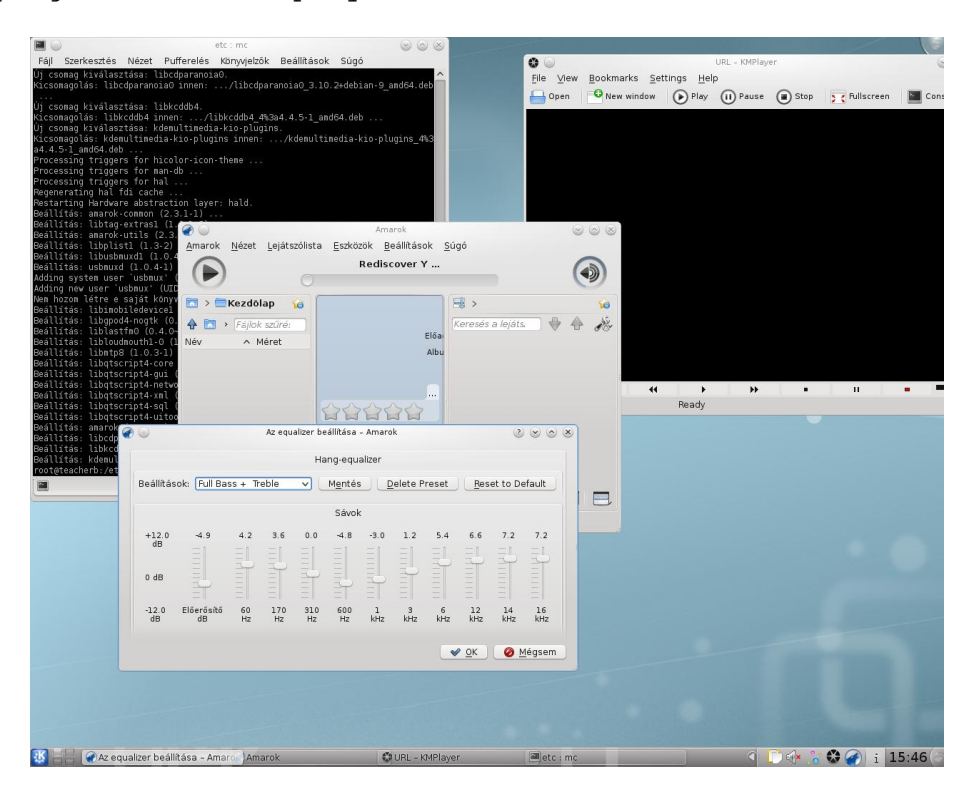

apt-get install kmplayer amarok

### CD/DVD író program telepítése

A CD/DVD író programok közül a legelterjedtebb a K3B. Telepítése a szokásos módon zajlik, már magyar nyelvvel:

apt-get install k3b k3b-i18n cdrdao dvd+rw-tools

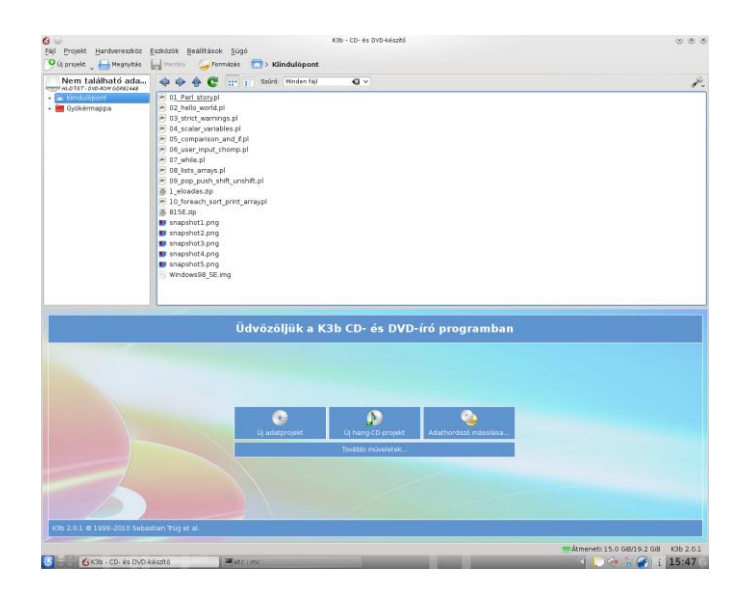

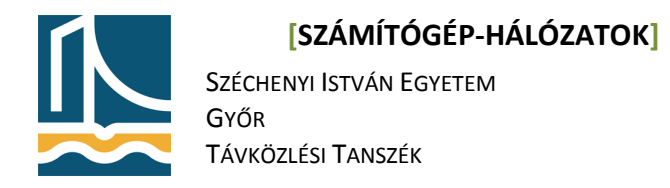

## Képszerkesztő:

**A** KDE-ben használatos képszerkesztő a gimp mind a réteges képfelépítést, mind a színátmenet, mind az előre beállított effekteket is támogatja, a képnézegetést a KDE egyik alapprogramja a kview biztosítja:

apt-get install gimp

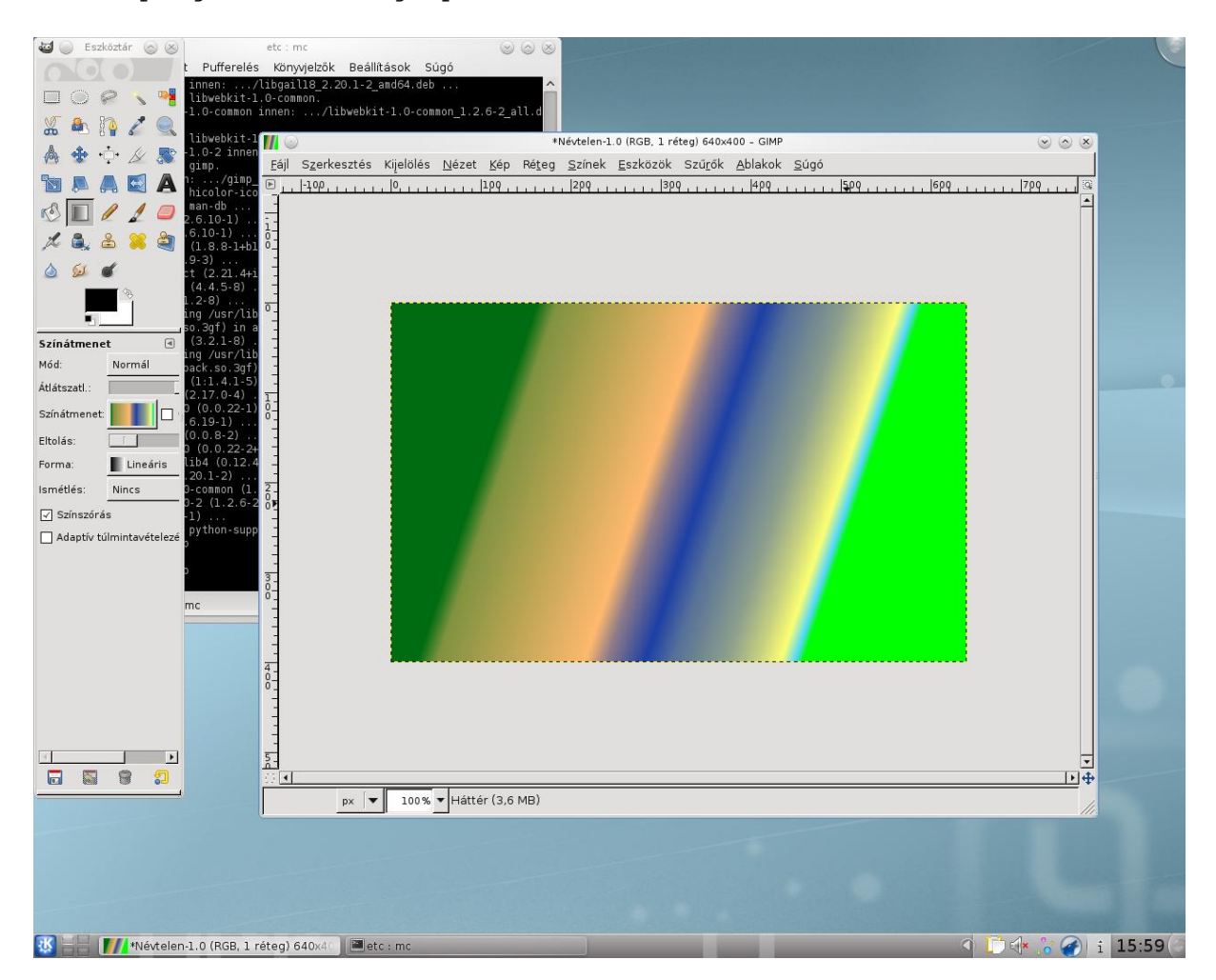

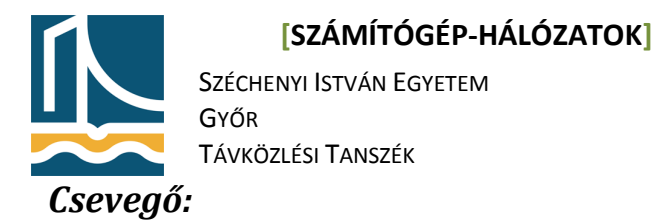

Erre a célra Linux alatt a legmegfelelőbb a gaim nevű program, mely számtalan "instant message" protokollt támogat, többek között MSN, Yahoo, ICQ, IRC,GoogleTalk,facebook stb.:

| 1.603 |                            |         |                          | atc mc      |                |                      |                        |               |      |                 |  |  |
|-------|----------------------------|---------|--------------------------|-------------|----------------|----------------------|------------------------|---------------|------|-----------------|--|--|
| 1     | Szerkesztés                | Nézet   | Pufferelés               | Könyvjelzök | Beällítások    | Súgó                 | 003                    |               |      |                 |  |  |
|       | line 215652<br>line 215653 | : bad   | flagvector<br>flagvector |             |                |                      | -                      |               |      |                 |  |  |
|       | line 215654                | : bad   | flagvector               |             |                |                      |                        |               |      |                 |  |  |
|       | line 215656                | e bad   | flagvector               |             |                |                      |                        |               |      |                 |  |  |
|       | line 215657                | : bad   | flagvector               |             |                |                      |                        |               |      |                 |  |  |
|       | line 215659                | : bad   | flagvector               |             |                |                      |                        |               |      |                 |  |  |
| 11    | line 222749                | : bad   | flagvector               |             |                |                      |                        |               |      |                 |  |  |
|       | line 222750                | : bad   | flagvector               |             |                |                      |                        |               |      |                 |  |  |
|       | line 222752                |         | flagvector               |             |                |                      |                        |               |      |                 |  |  |
|       | line 222753                | : bad   | flagvector               |             | 00             |                      | Fiók hozzáadá          | sa .          |      |                 |  |  |
|       | line 222755                | e bad   | flagvector               |             | Contraction in |                      | -                      |               |      |                 |  |  |
|       | line 222756                | c bad   | flagvector               |             | Alap           | Spe <u>c</u> iális 8 | DIOXA                  |               |      |                 |  |  |
|       |                            |         |                          |             | Reie           | entkezés             | : beállításai          |               |      |                 |  |  |
|       | line 222998                | : bad   | flagvector               |             |                |                      | 13                     |               |      |                 |  |  |
|       |                            |         |                          |             | P              | otokoll:             |                        |               |      |                 |  |  |
|       | line 223001                | : bad   | flagvector               |             | Ee             | lhasználó:           | 6                      |               |      |                 |  |  |
|       | line 223003                | : bad   | flagvector               |             |                | 220                  | -                      |               |      |                 |  |  |
|       | line 223004                | = bad   | flagvector               |             | Ĩe             | 1520:                | 1                      |               |      |                 |  |  |
|       | line 223005                | c bad   | flagvector               |             |                | Emlékez:             | zen a jelszőra         |               |      |                 |  |  |
|       | line 223007                |         | flagvector               |             | Felha          | asználói I           | neállítások            |               |      | zt              |  |  |
|       | line 224135                | : bad   | flagvector               |             |                | and the days         |                        |               |      | kattintson      |  |  |
|       |                            |         |                          |             | 브              | eiyi ainev:          |                        |               |      |                 |  |  |
| r:    | line 224139                | bad     | flagvector               |             |                | ] Értesítés          | ek új le <u>v</u> élre |               |      |                 |  |  |
|       |                            |         |                          |             |                | Ezen par             | tnerikon használi      | ta a fiókhoz: |      | lakhoz          |  |  |
|       | line 224142                | bad     | flagvector               |             |                |                      | 2                      |               |      | rolításához.    |  |  |
|       |                            |         |                          |             |                | Clim                 | Ethyplithe             |               |      |                 |  |  |
| _     |                            |         |                          |             |                |                      |                        |               |      | 1               |  |  |
|       |                            | etc : r | nc                       |             |                |                      |                        | 242           | _    | <u>B</u> ezárás |  |  |
|       |                            |         |                          |             |                |                      | 💥 Mégs                 | e 📫 Hazza     | adas |                 |  |  |
|       |                            |         |                          |             |                |                      | 10                     |               |      |                 |  |  |
|       |                            |         |                          |             |                |                      |                        |               |      |                 |  |  |
|       |                            |         |                          |             |                |                      |                        |               |      |                 |  |  |
|       |                            |         |                          |             |                |                      |                        |               |      |                 |  |  |
|       |                            |         |                          |             |                |                      |                        |               |      |                 |  |  |
|       |                            |         |                          |             |                |                      |                        |               |      |                 |  |  |
|       |                            |         |                          |             |                |                      |                        |               |      |                 |  |  |
|       |                            |         |                          |             |                |                      |                        |               |      |                 |  |  |
|       |                            |         |                          |             |                |                      |                        |               |      |                 |  |  |
|       |                            |         |                          |             |                |                      |                        |               |      |                 |  |  |
|       |                            |         |                          |             |                |                      |                        |               |      |                 |  |  |
|       |                            |         |                          |             |                |                      |                        |               |      |                 |  |  |
|       |                            |         |                          |             |                |                      |                        |               |      |                 |  |  |
|       |                            |         |                          |             |                |                      |                        |               |      |                 |  |  |
|       |                            |         |                          |             |                |                      |                        |               |      |                 |  |  |

#### apt-get install pidgin

## Videó-szerkesztés:

A videó-szerkesztés egyik gyakori formája Linux alatt a kino, valamint a subtitlecomposer, mellyel a videók alá szerkeszthetünk feliratokat:

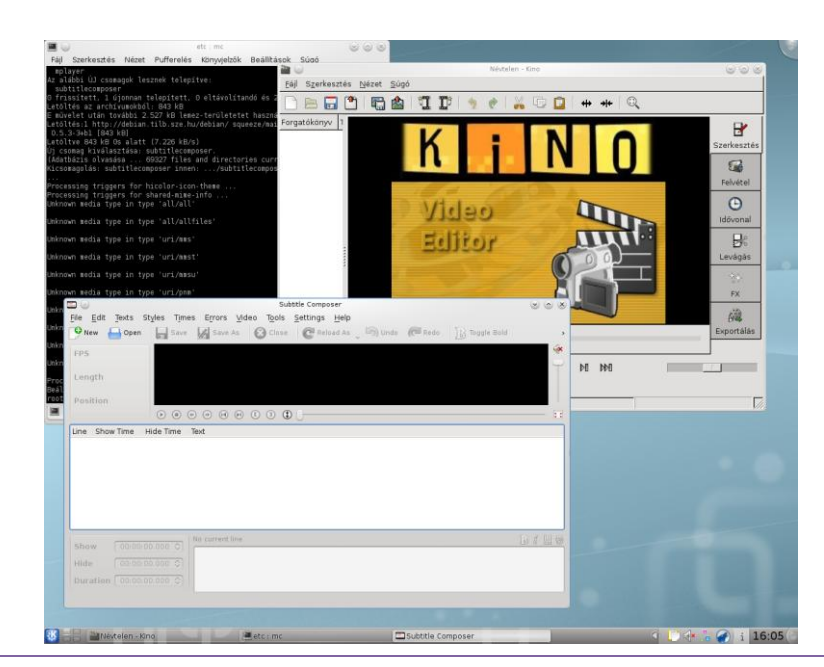

apt-get install kino subtitlecomposer

IV. Mérés

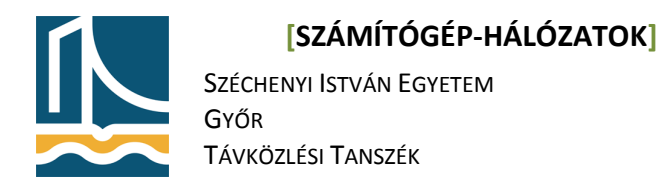

### Windows applikációk futtatása Linux alatt

Linux alatt lehetőségünk van Microsoft Windows környezetre írt programok futtatására.

apt-get install wine

Ez egy windows környezetet hoz létre a home könyvtárunk .wine könyvtára alatt.

Használata a következő:

root@teacerb#:/home/windows/wine setup.exe

#### *ifconfig, ping parancsok*

Az ifconfig parancs a Linux hálózati paramétereinek beállítására szolgál. Amennyiben csak önmagában adjuk ki a parancsot, látható, hogy csak az éppen aktív hálózati interfészeket sorolja fel, a legfontosabb paraméterekkel.

```
root@feher4#:ifconfig
eth0
         Link encap:Ethernet HWaddr 00:50:56:ae:00:34
         inet addr:193.224.129.168 Bcast:193.224.129.175 Mask:255.255.250.255.240
         inet6 addr: 2001:738:2c01:8000:250:56ff:feae:34/64 Scope:Global
         inet6 addr: fe80::250:56ff:feae:34/64 Scope:Link
         UP BROADCAST RUNNING MULTICAST MTU:1500 Metric:1
         RX packets:17571 errors:0 dropped:0 overruns:0 frame:0
         TX packets:3135 errors:0 dropped:0 overruns:0 carrier:0
         collisions:0 txqueuelen:1000
         RX bytes:1863396 (1.7 MiB) TX bytes:1104162 (1.0 MiB)
eth1
         Link encap:Ethernet HWaddr 00:50:56:ae:00:35
         inet addr:10.9.0.200 Bcast:10.9.0.255 Mask:255.255.255.0
         inet6 addr: fe80::250:56ff:feae:35/64 Scope:Link
         UP BROADCAST RUNNING MULTICAST MTU:1500 Metric:1
         RX packets:13415 errors:0 dropped:0 overruns:0 frame:0
         TX packets:7904 errors:0 dropped:0 overruns:0 carrier:0
         collisions:0 txqueuelen:1000
         RX bytes:1741065 (1.6 MiB) TX bytes:3278014 (3.1 MiB)
lo
         Link encap:Local Loopback
         inet addr:127.0.0.1 Mask:255.0.0.0
         inet6 addr: ::1/128 Scope:Host
         UP LOOPBACK RUNNING MTU:16436 Metric:1
         RX packets:40232 errors:0 dropped:0 overruns:0 frame:0
         TX packets:40232 errors:0 dropped:0 overruns:0 carrier:0
         collisions:0 txqueuelen:0
         RX bytes:4792781 (4.5 MiB) TX bytes:4792781 (4.5 MiB)
```

Amennyiben argumentumként megadunk egy interfész nevet, úgy csak a megadott interfészt fogja kilistázni.

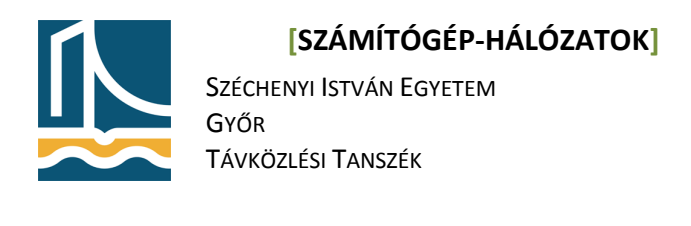

root@feher4#:ifconfig eth0
eth0 Link encap:Ethernet HWaddr 00:50:56:ae:00:34
inet addr:193.224.129.168 Bcast:193.224.129.175 Mask:255.255.255.240
inet6 addr: 2001:738:2c01:8000:250:56ff:feae:34/64 Scope:Global
inet6 addr: fe80::250:56ff:feae:34/64 Scope:Link
UP BROADCAST RUNNING MULTICAST MTU:1500 Metric:1
RX packets:17571 errors:0 dropped:0 overruns:0 frame:0
TX packets:3135 errors:0 dropped:0 overruns:0 carrier:0
collisions:0 txqueuelen:1000
RX bytes:1863396 (1.7 MiB) TX bytes:1104162 (1.0 MiB)

Az ifconfig parancsot lehetőség van beállításra is használni. Ezt a következő szintaktikával tehetjük meg:

ifconfig <interfész neve> <ip cím> netmask <netmaszk> up

Figyeljük meg az up kapcsolót, amennyiben az interfész **down** azaz lekapcsolt állapotban volt, úgy ezzel a kapcsolóval tudjuk aktívvá tenni. Illetve a Linux képes kiszámolni a megadott információk alapján a broadcast cím értékét így az nem kell megadnunk.

#### Feladat.

 Állítsa be a fekete gép ethO ás interfészének a következő címet: 192.168.100.<190+gépszám> netmaszk: 255.255.255.0

```
(ifconfig eth0 192.168.100.194 netmask 255.255.255.0 up)
```

2. Majd ellenőrizzük sikerült-e átállítani az IP címet! (ifconfig eth0)

#### Ping

A ping parancs tipikusan hálózati elérhetőség tesztelésére használjuk. Segítségével ICMP echo üzenetet (lásd tankönyv) küldhetünk a kapcsolóként megadott hosztnak. Figyelem a ping parancs kiadásakor a csomagokat addig küldjük a megadott hosztnak míg meg nem állítjuk. Ezt a <CTRL>+<C> billentyűkombinációval tehetjük meg.

```
root@cloud:~# ping 10.9.0.1
PING 10.9.0.1 (10.9.0.1) 56(84) bytes of data.
64 bytes from 10.9.0.1: icmp_req=1 ttl=64 time=1.79 ms
64 bytes from 10.9.0.1: icmp_req=2 ttl=64 time=0.292 ms
^C
--- 10.9.0.1 ping statistics ---
2 packets transmitted, 2 received, 0% packet loss, time 1001ms
rtt min/avg/max/mdev = 0.292/1.042/1.793/0.751 ms
```

Lehetőségünk van megadni pontosan hányszor "pingeljük" meg az adott hosztot, erre a -c kapcsolót használjuk.

root@cloud:~# ping -c 1 10.9.0.1
PING 10.9.0.1 (10.9.0.1) 56(84) bytes of data.
64 bytes from 10.9.0.1: icmp\_req=1 ttl=64 time=0.354 ms
---- 10.9.0.1 ping statistics ---1 packets transmitted 1 precived 0% packet loss time 0m

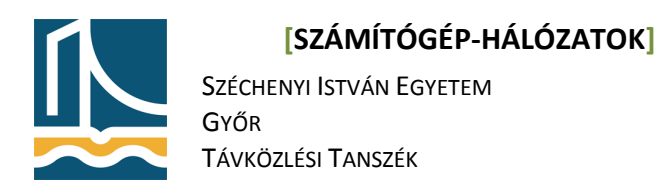

## Feladat

1. Ping parancs segítségével küldjön pontosan **10** ICMP ehco request üzenetet a 192.168.100.1- es IP címre.